# DIGITAL METRO NORTH

# Microsoft Teams Live Event Guide

#### For Attendees

Microsoft Teams Live Events allows you to view and participate in MNHHS forums via the Teams application or in your web browser.

# Joining Microsoft Teams Live Event

- 1. Join a *Microsoft Teams Live Event* by clicking on the link that has been provided in your invitation email.
- 2. The email link will launch the *Microsoft Teams* Live Event in your web browser or the Teams application.

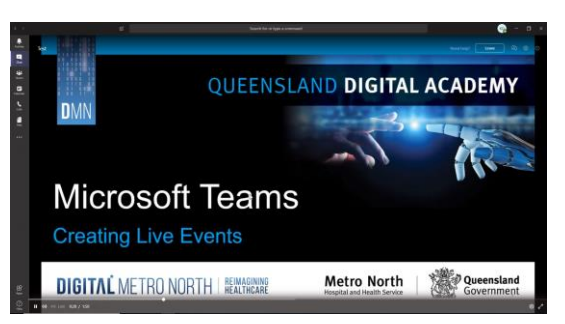

3. Joining the *Microsoft Teams Live Event* early will display the following screen, this will change once the event starts.

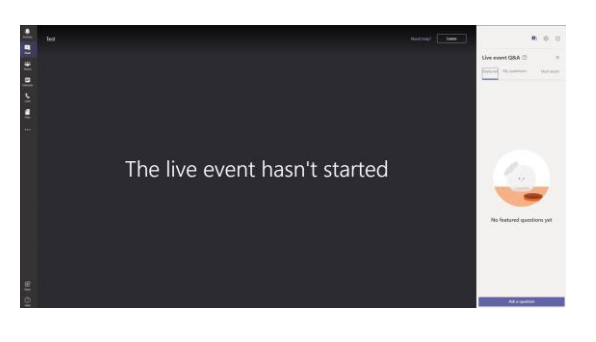

# Quick Reference Guide

## Live Event Q&A function

1. During the presentation, if enabled, you can ask questions VIA the Q&A functiion. The Live Event Q&A is stituated to the right of your screen.

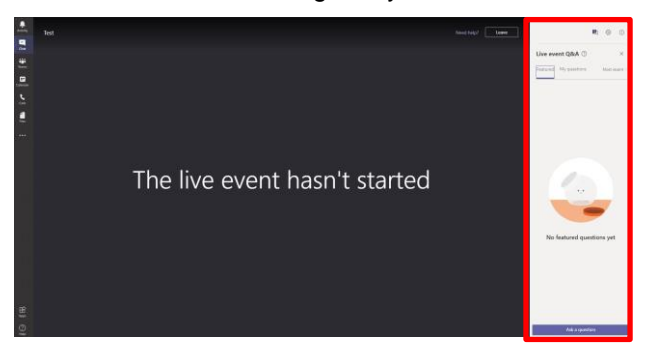

Select the My Questions tab. You can ask your question and send by selecting the paperplane icon. To protect your privacy, the option of asking questions anonymoulsy is available.

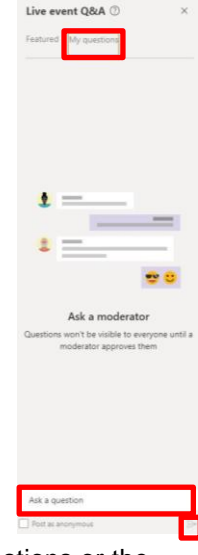

3. The presenter may answer your questions or the moderator may publish it in the featured section with the presenter's answer.

| R 🔅 🛈                              | <b>R</b> 🕸 C                       |
|------------------------------------|------------------------------------|
| Live event Q&A $\odot$ ×           | Live event Q&A ⑦ ×                 |
| Featured <sup>®</sup> My questions | Featured My questions® Most recent |
| Kim Decke (You) 10:23 AM A Private | Kim Decke (You) 10:24 AM           |
| what time is functi today.         | What colour is the sky?            |
| Moderator 10:24 AM<br>12pm         | Moderator 10:25 AM                 |
| ← Reply                            |                                    |
| Kim Decke (You) 10:24 AM           |                                    |
| What colour is the sky?            |                                    |
| ← Reply                            |                                    |

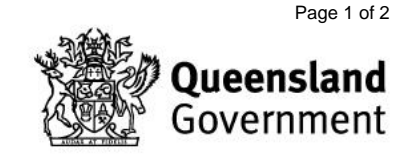

#### Device options for viewing

You are able to view a *Microsoft Teams* Live Event on any device as long as the device has *Microsoft Teams* application downloaded.

## **Event Attendee Toolbar**

1. The Live Event Attendee toolbar is located to the right of your screen.

| Need help? | Leave | ) ඬ<br> | ې<br>کې<br>د | ①<br>d |  |
|------------|-------|---------|--------------|--------|--|

- a. Select the **Leave** icon when you have finished or if you need to leave during the presentation.
- b. Live Event Q&A icon opens the Q&A function.
- c. **Device settings** icon gives you direction to use your system's audio settings panel to manage your audio devices.
- d. **Information** icon displays the Live Event details.

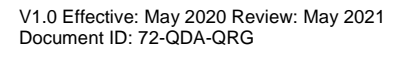

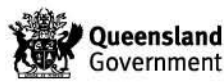

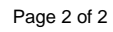